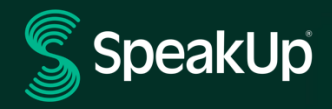

# W jaki sposób można dokonywać zgłoszeń

### Wstęp

**SpeakUp**<sup>®</sup> to usługa umożliwiająca zgłaszanie poważnych naruszeń, z zachowaniem pełnej anonimowości. Można to zrobić za pośrednictwem strony internetowej, aplikacji **SpeakUp** lub telefonicznie, bez konieczności rozmowy z człowiekiem.

**SpeakUp** jest dostępna 24 godziny na dobę i 365 dni w roku. Dlatego w dowolnym momencie możesz użyć **SpeakUp**, aby zostawić wiadomość lub sprawdzić czy pojawiła się odpowiedź na Twoje zgłoszenie.

Usługa jest obsługiwana przez zewnętrznego operatora - **SpeakUp**, niezależną holenderską firmę z siedzibą w Amsterdamie w Holandii, założoną w 2004 roku. **SpeakUp** odpowiada za przetwarzanie wszystkich wiadomości.

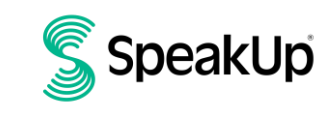

INTERNAL

## Jak dokonać zgłoszenia?

#### Za pomocą strony internetowej

- 1. Odwiedź stronę SpeakUp używając adresu URL lub kodu QR udostępnionego przez Twoją organizację.
- 2. Kliknij "+ Nowe zgłoszenie", aby rozpocząć zaufaną konwersację. Jeśli masz już utworzone zgłoszenie, wybierz opcję "Logowanie".
- 3. Wybierz język, w którym chcesz zostawić wiadomość.
- 4. Zapisz swój unikalny "numer zgłoszenia" i utwórz hasło. Będą one potrzebne do późniejszego sprawdzenia postępów.
- Napisz wiadomość. Załączniki można przesyłać za pomocą ikony spinacza.
- 6. Kliknij "Wyślij wiadomość", a wiadomość i załączone pliki zostaną przesłane.
- Masz możliwość pozostawienia swojego adresu e-mail, jeśli chcesz otrzymywać powiadomienia o pojawieniu się odpowiedzi.
   Po dodaniu adresu e-mail zostaniesz poproszony o wpisanie kodu weryfikacyjnego wysłanego na podany adres e-mail.

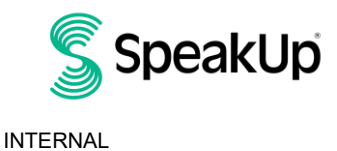

### Za pomocą aplikacji SpeakUp

1. Pobierz aplikację "SpeakUp Listen for a change" z App Store/Google Play lub zeskanuj kod QR.

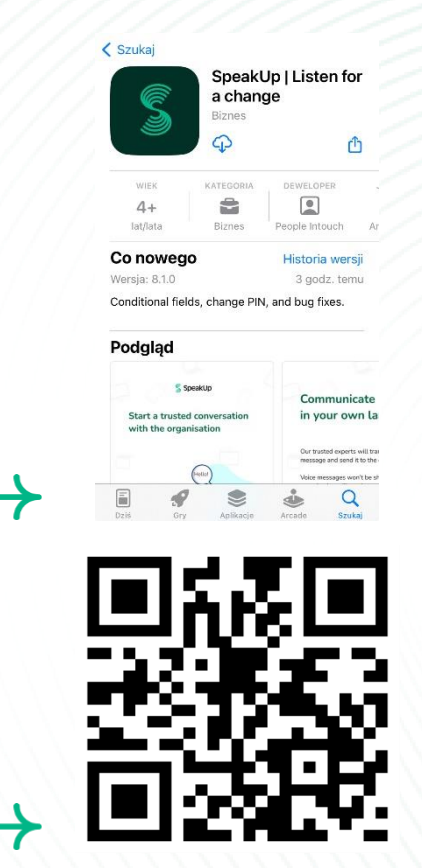

2. Otwórz aplikację.

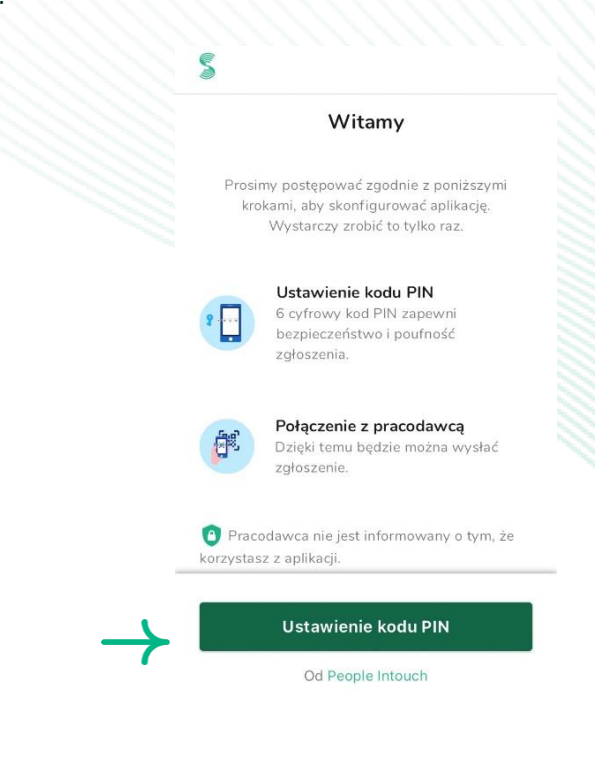

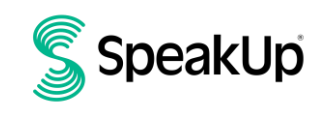

2023

- 3. Kliknij "Ustaw kod PIN" i wprowadź 6-cyfrowy kod.
  - Kod PIN należy wprowadzać przy każdym otwarciu aplikacji. Jeśli zapomnisz kodu PIN, musisz ponownie zainstalować aplikację i ustawić nowy. W takim przypadku utracisz dostęp do otwartych postępowań.

| Połączenie z pracodawcą                                | =                      |
|--------------------------------------------------------|------------------------|
| Wprowadź swój 6-cyfrowy<br>pracodawcy<br>Gdzie można z | kod<br>naleźć ten kod? |

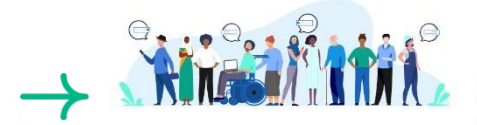

- 4. Aplikacja poprosi o połączenie się z organizacją poprzez zeskanowanie kodu QR. Alternatywnie możesz wprowadzić kod organizacji, klikając przycisk "Połącz ręcznie" u dołu strony.
  - > Kod QR i/lub kod organizacji został Ci przekazany przez organizację.

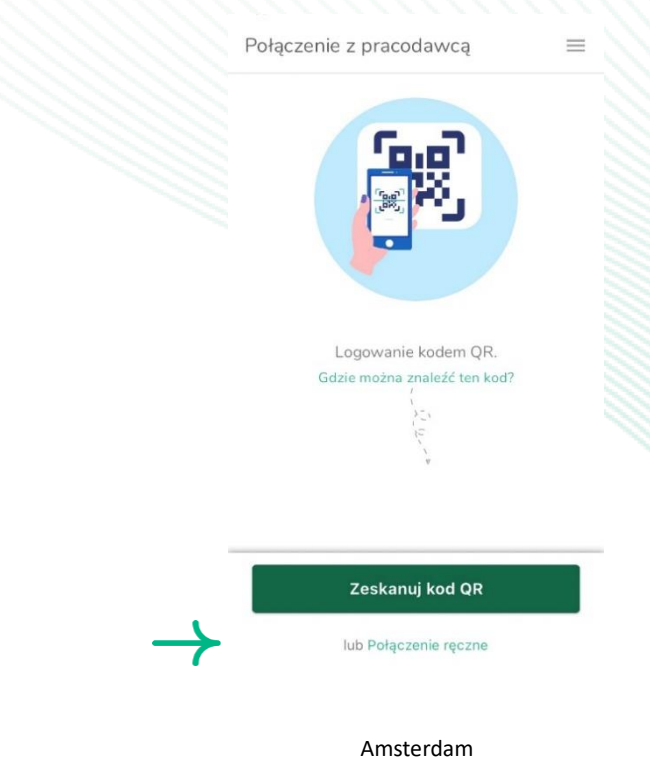

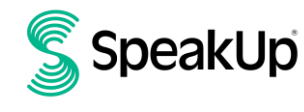

INTERNAL

2023

5. Naciśnij przycisk "+ Nowe zgłoszenie", aby rozpocząć zaufaną rozmowę.

|   | nowe zgłoszenie =                                                                                                    |      |
|---|----------------------------------------------------------------------------------------------------|------|
|   | VOLKEWAGEN GROUP                                                                                                    |      |
|   | Volkswagen Speak Up Line                                                                                                    |      |
|   | Jeśli chcesz zgłosić poważne<br>uchybienie, możesz skontaktować<br>się z Systemem Sygnalistów w<br>sposób poufny tutaj. Twoja<br>anonimowość jest zachowana. |      |
|   | More about our Whistleblower System here. A                                                                                                    |      |
|   |                                                                                                    |      |
| - | Aby rozpocząć poufną dyskusję, prosimy o                                                                                                    | -/// |

- 6. Możesz zostawić wiadomość, klikając odpowiedni przycisk.
  - Jeśli organizacja dała taką możliwość, możesz zostawić nagranie głosowe za pośrednictwem aplikacji. (Twój głos nigdy nie będzie słyszany przez odpowiedni organ prowadzący postepowanie. Otrzyma on jedynie transkrypcję Twojego nagrania głosowego.)
- 7. Po wpisaniu wiadomości naciśnij ikonę strzałki, aby ją wysłać. Możesz załączyć pliki (do 25 elementów), klikając ikonę spinacza.
- 8. Po wysłaniu zgłoszenia odpowiedź powinna pojawić się w ciągu tygodnia.
  - Możesz zezwolić aplikacji na wysyłanie powiadomień, gdy pojawi się odpowiedź.
- 9. Po ponownym zalogowaniu zobaczysz, czy są pojawiła się odpowiedź od organu prowadzącego postępowanie.
  - Jeśli chcesz złożyć kolejne zgłoszenie, możesz to zrobić, klikając "+Nowy raport".

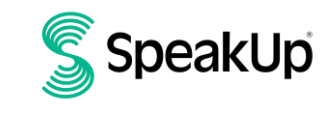

INTERNAL

#### Telefonicznie

- 1. Skorzystaj z numeru telefonu SpeakUp odpowiedniego dla Twojej lokalizacji, który udostępniła Twoja organizacja.
- 2. Wybierz numer telefonu kraju, w którym się znajdujesz.
- 3. Monity głosowe poprowadzą Cię przez następujące kroki:
  - I. Wprowadź "Kod organizacji" udostępniony przez organizację
  - II. Wybierz język
  - III. Otrzymasz unikalny "numer zgłoszenia"
    - Zapisz to dokładnie, ponieważ będzie Ci to potrzebne, aby móc oddzwonić i usłyszeć odpowiedź na swoje zgłoszenie.
  - IV. Ustaw 4-cyfrowy kod PIN
    Zapamiętaj go, aby móc zalogować się później
  - V. Po usłyszeniu sygnału wypowiedz swoją wiadomość
  - VI. Po zakończeniu naciśnij 1 lub rozłącz się
  - VII. Możesz spodziewać się odpowiedzi w ciągu tygodnia. Pamiętaj, że aby sprawdzić odpowiedź, należy zadzwonić ponownie oraz podać swój numer zgłoszenia i kod PIN.

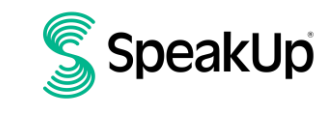

INTERNAL

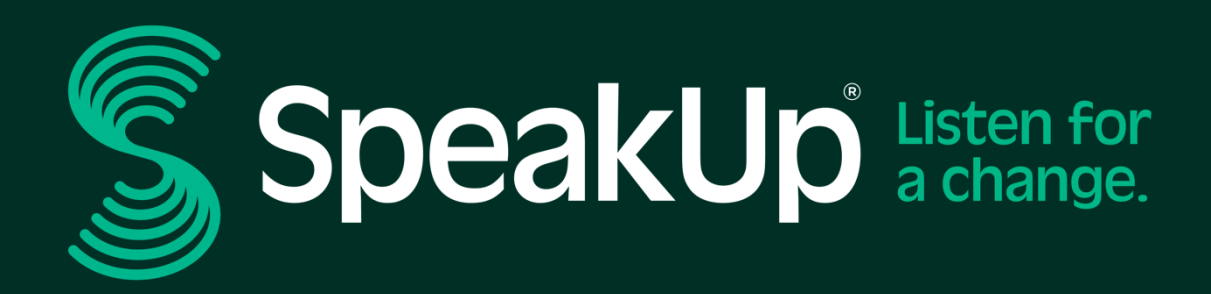

info@speakup.com +31 (0)20 662 15 45 Olympisch Stadion 6, 1076 DE www.speakup.com